Intro

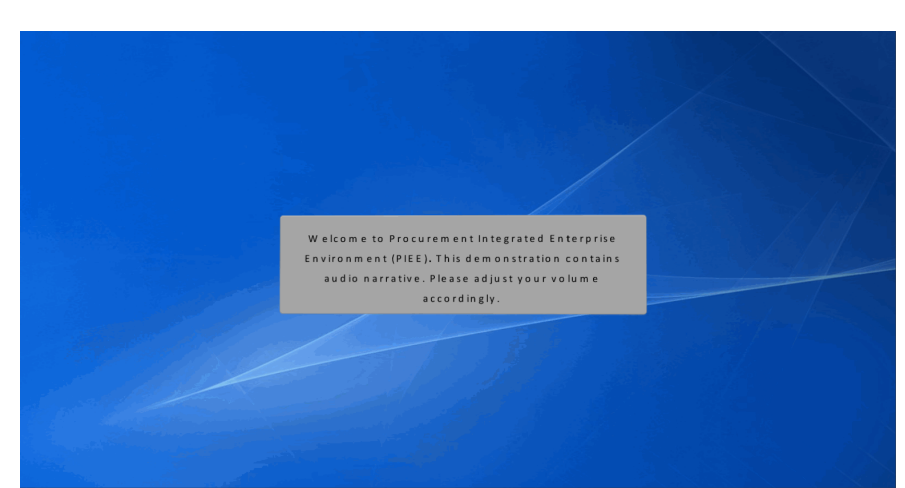

Welcome to Procurement Integrated Enterprise Environment (PIEE). This demonstration contains audio narrative. Please adjust your volume accordingly.

# Step 1 Image: A status weaker of the United Dates guerrents. Image: Comparison of the United Dates guerrents. Image: Comparison of the United Dates guerrents. Image: Comparison of the United Dates guerrents. Image: Comparison of the United Dates guerrents. Image: Comparison of the United Dates guerrents. Image: Comparison of the United Dates guerrents. Image: Comparison of the United Dates guerrents. Image: Comparison of the United Dates guerrents. Image: Comparison of the United Dates guerrents. Image: Comparison of the United Dates guerrents. Image: Comparison of the United Dates guerrents. Image: Comparison of the United Dates greaterents. Image: Comparison of the United Dates greaterents. Image: Comparison of the United Dates greaterents. Image: Comparison of the United Dates greaterents. Image: Comparison of the United Dates and Comparison of the United Dates and Dates and

FIND MY ACCOUNT ADMINISTRATOR

This demonstration provides an overview for registered PIEE users to conduct searches on Contractor Administration Office DoDAACs and Pay Office DoDAACs.

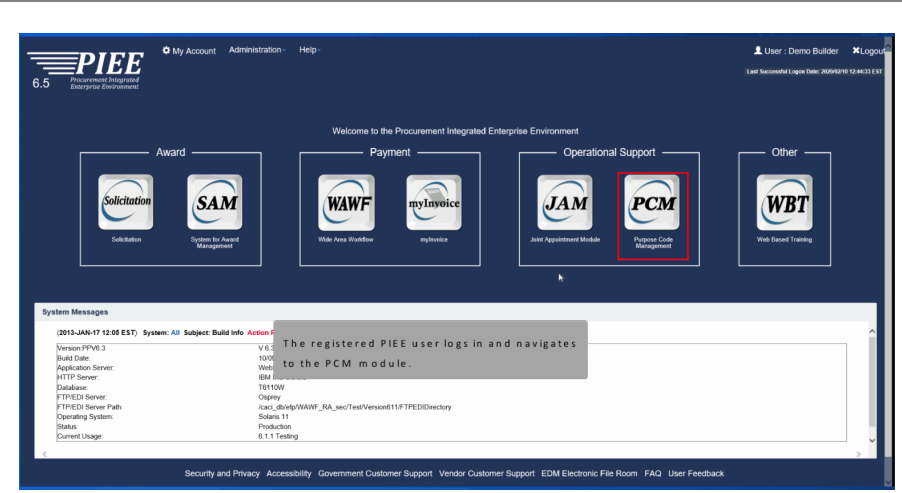

The registered PIEE user logs in and navigates to the PCM module.

#### Step 3

| ou oode management | Administration - | Contractor DoDAAC Request +     | DoDAAC Purpose Codes +          | Contract Administration Services Directory (CASD) - | L User : Demo Builder |
|--------------------|------------------|---------------------------------|---------------------------------|-----------------------------------------------------|-----------------------|
|                    |                  |                                 | W                               | Q. Contract Administration DoDAACs                  |                       |
| - Courter          |                  |                                 |                                 | 20 Cost Expert                                      |                       |
| System             | n messages       |                                 |                                 | CAGE Cool Ecopions Expon                            |                       |
|                    |                  | (2013-JAN-17 12:05) System: All | Subject: Build Info Action Requ | County Codes Export                                 | ^                     |
|                    |                  | Version PPVE 3                  | M 6.3 Sprint04 02               |                                                     |                       |
|                    |                  | Build Date:                     | 10/09/2019                      |                                                     |                       |
|                    |                  | Application Server:             | WebSphere 9.0.0.5 lidk          | (1.8.0 181)                                         |                       |
|                    |                  | HTTP Server:                    | IBM IHS 9.0.0.5                 |                                                     |                       |
|                    |                  | Database:                       | T6110W                          |                                                     |                       |
|                    |                  | FTP/EDI Server:                 | Osprey                          |                                                     |                       |
|                    |                  | FTP/EDI Server Path:            | caci_dbrefp/WAWF_R/             | A_sec/Test/Version611/FTPEDIDirectory               |                       |
|                    |                  | Operating System:               | Solaris 11                      |                                                     |                       |
|                    |                  | Status:                         | Production                      |                                                     |                       |
|                    |                  | Current Usage:                  | 6.1.1 Testing                   |                                                     |                       |
|                    |                  |                                 |                                 |                                                     |                       |
|                    |                  |                                 |                                 |                                                     |                       |
| <                  |                  |                                 |                                 |                                                     | >                     |
|                    |                  |                                 | Navigate to Con                 | ntract Adm in istration                             |                       |
|                    |                  | 5                               | Services Directo                | ory (CASD) then select                              |                       |

Navigate to Contract Administration Services Directory (CASD) then select Contract Administration DoDAACs.

| arch Criteria - Contract Adn         | ninistration DoDAACs                |                   |                           |   |  |
|--------------------------------------|-------------------------------------|-------------------|---------------------------|---|--|
| Searching by a single field is requi | ired when searching Contract Admini | stration DoDAACs. |                           |   |  |
| CAGE Code                            |                                     |                   |                           |   |  |
|                                      |                                     |                   |                           |   |  |
| lip Code                             |                                     |                   |                           |   |  |
|                                      |                                     |                   |                           |   |  |
|                                      |                                     |                   |                           |   |  |
| Please Select                        | ~                                   |                   |                           |   |  |
|                                      |                                     |                   |                           |   |  |
|                                      |                                     |                   |                           |   |  |
|                                      |                                     |                   |                           | _ |  |
|                                      |                                     | Entor             | a CAGE Code and click the |   |  |
|                                      |                                     | Soarch            | h hutton                  |   |  |
|                                      |                                     | Search            | n button.                 |   |  |
|                                      |                                     |                   |                           |   |  |
|                                      |                                     |                   |                           |   |  |
|                                      |                                     |                   |                           |   |  |

Enter a CAGE Code and click the Search button.

#### Step 5

| Code: 8A     | SN5 CAGE Name: BOWHEAD PROFESS<br>SOLUTIONS LLC                                                    | IONAL & TEC      | HNICAL State: Texas                                          | Zip              | ode: 76074 Country: USA - United States of Ame                                                                            | ica (the)                  |
|--------------|----------------------------------------------------------------------------------------------------|------------------|--------------------------------------------------------------|------------------|----------------------------------------------------------------------------------------------------|----------------------------|
| ontract Ade  | ministration Office DoDAAC / Payment Office DoDAAC                                                 |                  |                                                              |                  |                                                                                                    |                            |
| AO<br>IODAAC | CAO DoDAAC Path                                                                                    | CAO<br>Name      | Notes                                                        | PAY<br>DoDAAC    | PAY DoDAAC Path                                                                                                    | PAY Name                   |
| 4402A        | TOPIDEPT OF DEFENSE/DEFENSE CONTRACT MANAGEMENT<br>AGENCY (DCMA)/DCMA CENTRAL REGIONAL CMD/DCMA CR | DCMA<br>DALLAS   |                                                              | HQ0339           | TOPIDEPT OF DEFENSE/DEFENSE FINANCE AND ACCOUNTING SERVICE<br>(DFAS)/Operations/DFAS COLUMBUS OPERATIONS/ACCOUNTS PAYABLE | DFAS -<br>COLUMBUS         |
|              | DAILASDOMADALLAS                                                                                   |                  |                                                              |                  | CONTRACT RIV WEST MOC-L H00339                                                                                            | CENTER                     |
| e CA         | ballecontolus<br>NGE Code is validated against th<br>rresponding CAO and Pay Office                | e CAGI<br>≥ DoDA | E Code Exception list. If the<br>NACs. If the CAGE Code doe: | CAGE C<br>inotha | connection west work account of the system will ve an exception, the system will retur                                    | center<br>return<br>in the |

The CAGE Code is validated against the CAGE Code Exception list. If the CAGE Code has an exception the system will return the corresponding CAO and Pay Office DoDAACs. If the CAGE Code does not have an exception, the system will return the DoDAACs according to the Zip Code of the CAGE.

#### Page 4 of 15

#### Step 6

| GE Code: 84<br>tive: Y | AND CAGE Name: BOWHEAD PROFESS<br>SOLUTIONS LLC                                                                          | IONAL & TEC    | HNICAL State: Texas                       | Zip (  | Code: 76074 Country: USA - United States of Amer                                                                                                    | ica (the)                   |
|------------------------|----------------------------------------------------------------------------------------------------|----------------|-------------------------------------------|--------|----------------------------------------------------------------------------------------------------|-----------------------------|
| Contract Ac            | Iministration Office DoDAAC / Payment Office DoDAAC                                                                      | CAO            | Notas                                     | PAY    | BAY DODALC BYD                                                                                                    | PAY Name                    |
| 84402A                 | TOPIDEPT OF DEFENSE/DEFENSE CONTRACT MANAGEMENT<br>AGENCY (DCMA)/DCMA CENTRAL REGIONAL CMD/DCMA CR<br>DALLAS/DCMA DALLAS | DCMA<br>DALLAS |                                           | HQ0339 | TOPDEPT OF DEFENSE/DEFENSE FINANCE AND ACCOUNTING SERVICE<br>(DFAS)(Operations)DFAS COLUMBUS OPERATIONS)ACCOUNTS PAYABLE<br>CONTRACT PAY WEST MOC-L H00339 | DFAS -<br>COLUMBU<br>CENTER |
|                        |                                                                                                    |                | DoDAAC link to see CAC<br>DoDAAC Details. |        |                                                                                                    |                             |
|                        |                                                                                                    |                |                                           |        |                                                                                                    |                             |
|                        |                                                                                                    |                |                                           |        |                                                                                                    |                             |

The user can click on the CAO DoDAAC link to see CAO DoDAAC Details.

# Step 7

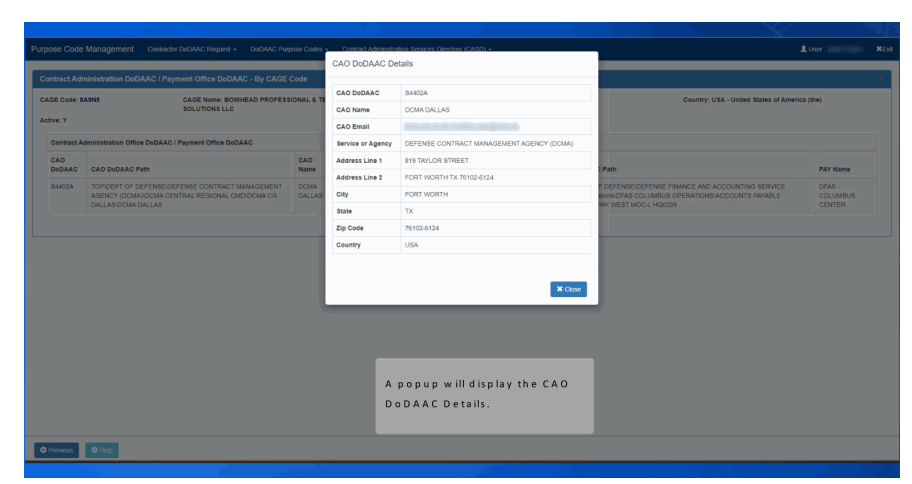

| SE Code: 8    |                                                                                                    |                |                                                         |               |                                                                                                    |                              |
|---------------|----------------------------------------------------------------------------------------------------|----------------|---------------------------------------------------------|---------------|----------------------------------------------------------------------------------------------------|------------------------------|
| ive: Y        | SOLUTIONS LLC                                                                                                    | NORAL & TEC    | HNIGAL BUIN NAS                                         | 2.10          | Goue, 19014 Country, USA - United states of An                                                                                                    | ienca (uie)                  |
| Contract Ac   | ministration Office DoDAAC / Payment Office DoDAAC                                                                       |                |                                                         |               |                                                                                                    |                              |
| CAO<br>DoDAAC | CAO DoDAAC Path                                                                                                    | CAO<br>Name    | Notes                                                   | PAY<br>DoDAAC | PAY DODAAC Path                                                                                                    | PAY Name                     |
| 84402A        | TOPIDEPT OF DEFENSE/DEFENSE CONTRACT MANAGEMENT<br>AGENCY (DCMA)IDCMA CENTRAL REGIONAL CMD/DCMA CR<br>DALLAS/DCMA DALLAS | DCMA<br>DALLAS |                                                         | HQ0339        | TOPIDEPT OF DEFENSE/DEFENSE FINANCE AND ACCOUNTING SERVICE<br>(DFAS)/Operations/DFAS COLUMBUS OPERATIONS/ACCOUNTS PAYABLE<br>CONTRACT PAY WEST MOC-L H20339 | DFAS -<br>COLUMBUS<br>CENTER |
|               |                                                                                                    |                |                                                         |               |                                                                                                    |                              |
|               |                                                                                                    |                |                                                         |               |                                                                                                    |                              |
|               |                                                                                                    | ,              |                                                         |               |                                                                                                    |                              |
|               |                                                                                                    |                | The user can click on the                               | i.            |                                                                                                    |                              |
|               |                                                                                                    |                | The user can click on the<br>Pay DoDAAC link to see the | Ĺ             |                                                                                                    |                              |

The user can click on the Pay DoDAAC link to see the Pay DoDAAC Details.

#### Step 9

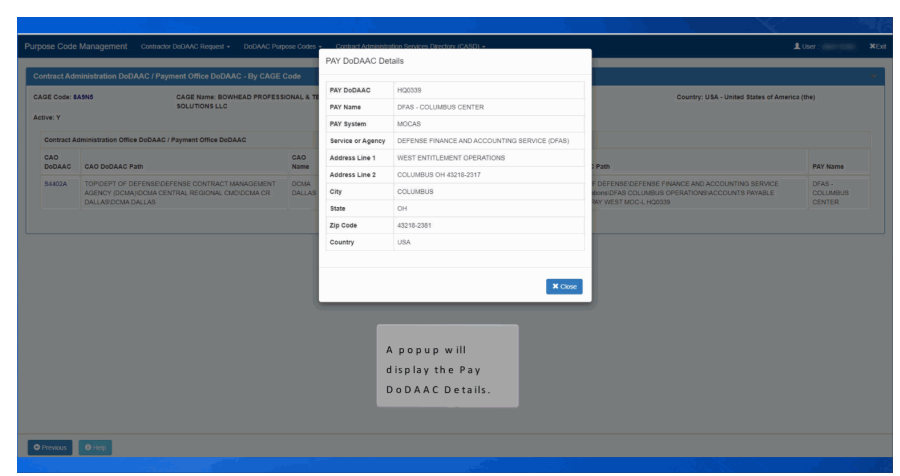

#### PCM Registered User Search

# Step 10

|                                    | Consultar Dobrato Hequitar       | DODAVIC Purpose Codes                  | Contract Administration Services Directory (CASD) +        | L User : |
|------------------------------------|----------------------------------|----------------------------------------|------------------------------------------------------------|----------|
| earch Criteria - Contract Ac       | dministration DoDAACs            |                                        |                                                            |          |
| Searching by a single field is req | uired when searching Contract Ad | ministration DoDAACs.                  |                                                            |          |
| CAGE Code                          |                                  |                                        |                                                            |          |
|                                    |                                  |                                        |                                                            |          |
| Zip Code                           |                                  |                                        |                                                            |          |
|                                    |                                  |                                        |                                                            |          |
|                                    |                                  |                                        |                                                            |          |
| Country<br>Blaars Salart           |                                  |                                        |                                                            |          |
| P 10830 301017                     |                                  |                                        |                                                            |          |
|                                    |                                  |                                        |                                                            |          |
|                                    |                                  |                                        |                                                            |          |
|                                    |                                  |                                        |                                                            |          |
|                                    |                                  |                                        |                                                            |          |
|                                    |                                  |                                        |                                                            |          |
|                                    | 1                                |                                        |                                                            | 1        |
|                                    |                                  | The registered us                      | ser also has the option to enter a Zip Code                | 1        |
|                                    |                                  | The registered us<br>and click the Sea | ser also has the option to enter a Zip Code<br>rch button. |          |
|                                    | [                                | The registered us<br>and click the Sea | ser also has the option to enter a Zip Code<br>rch button. |          |

The registered user also has the option to enter a Zip Code and click the Search button.

#### Step 11

| Contract.    | Administration Office Do                              | iDAAC / Paym                                                                           | ent Office DoDAAC                                                                                                    |            |               |                           |               | PAY                              |                                                                                                    |                              |
|--------------|-------------------------------------------------------|----------------------------------------------------------------------------------------|----------------------------------------------------------------------------------------------------|------------|---------------|---------------------------|---------------|----------------------------------|----------------------------------------------------------------------------------------------------|------------------------------|
| DeDAAC       | CAO DoDAAC Path                                       |                                                                                        |                                                                                                    | CAO Name   | Notes         |                           |               | DoDAAC                           | PAY DoDAAC Path                                                                                                    | PAY Name                     |
| S1109A       | TOPIDefense, Depart<br>Agency/DCMA EAST<br>PETERSBURG | epartment of Delense Contract Management<br>ASTERN REGIONAL COMMANDOCIAN ST PETERSBURG |                                                                                                    |            |               | 28)                       |               | HQ0338                           | TOP/Defense, Department of/Defense Finance & Accounting<br>Service/OperationsICOLUMBUS/ACCOUNTS PAYABLE CONTRACT PAY SOUTH<br>MOC-G HQ0338 | DFAS -<br>COLUMBUS<br>CENTER |
| CAGE Co      | de Exception Informatio                               | Information<br>CAO                                                                     |                                                                                                    |            |               |                           |               |                                  |                                                                                                    |                              |
| CAGE<br>Code | CAGE Name                                             | CAO<br>DoDAAC                                                                          | AC CAO DODAAC Path                                                                                                    |            |               | CAO Name                  | PAY<br>DoDAAC | PAY DoD                          | DAAC Path                                                                                                    | PAY Name                     |
| 20843        | PEMCO WORLD AIR<br>SERVICES, INC.                     | S0109A                                                                                 | CAO DoDAAC Path TOP/Defense, Department of Defense Contract Management Agency/OCMA CENTRAL REGIONAL COMMAND/DCMA AIMO CRESTVEN |            |               | DCMA AIMO<br>CRESTVIEW FL | HQ0338        | TOP/Defit<br>Service10<br>HQ0338 | ense. Department of Defense Finance & Accounting<br>operations/COLUMBUS/ACCOUNTS PAYABLE CONTRACT PAY SOUTH MOC-G                          | DFAS -<br>COLUMBUS<br>CENTER |
|              |                                                       |                                                                                        | Search by 2                                                                                                    | Zip Code r | eturns the C  | AO DoDAA                  | Cs and        | d asso                           | ciated                                                                                                    |                              |
|              |                                                       |                                                                                        | PaymentO                                                                                                    | ffices, as | well as any C | AGE Code                  | s with        | CAGE                             | Code                                                                                                    |                              |
|              |                                                       |                                                                                        | Exceptions                                                                                                    | . The CAG  | E could resid | de in that Z              | ip Cod        | le but                           | : have a                                                                                                    |                              |
|              |                                                       |                                                                                        | differentC                                                                                                    | AO and D   | w Office Def  | 2000                      |               |                                  |                                                                                                    |                              |

Search by Zip Code returns the CAO DoDAACs and associated Payment Offices, as well as any CAGE Codes with CAGE Code Exceptions. The CAGE could reside in that Zip Code but have a different CAO and Pay Office DoDAAC.

## Page 7 of 15

# Step 12

| ip Code       | : 33614                                                                                                    |                           |                                  |                           |                            |                                 |                                                                                                    |                              |                                                                                                    |                             |
|---------------|----------------------------------------------------------------------------------------------------|---------------------------|----------------------------------|---------------------------|----------------------------|---------------------------------|----------------------------------------------------------------------------------------------------|------------------------------|----------------------------------------------------------------------------------------------------|-----------------------------|
| Contract /    | Administration Office De                                                                                                    | DAAC / Paym               | ent Office DoDAAC                |                           |                            |                                 |                                                                                                    |                              |                                                                                                    |                             |
| CAO<br>DoDAAC | CAO DoDAAC Path                                                                                                    |                           |                                  | CAO Name                  | Notes                      |                                 |                                                                                                    | PAY<br>DoDAAC                | PAY DoDAAC Path                                                                                                    | PAY Name                    |
| S1009A        | A TOPOletene Department of Detense Contract Management<br>Appropriate ASTERN RECORM. COMMANDOCIAN ST PETERSBURG     PETERSBURG     Code Exception Information                                                                                                    |                           |                                  |                           | Testing PCM-302 (WIT 62    | 18)                             |                                                                                                    | HQ0338                       | TOP/Defense, Department of/Defense Finance & Accounting<br>Service/Operations/COLUMBUS/ACCOUNTS PAYABLE CONTRACT PAY SOUTH<br>MOC-G HQ1038 | DFAS -<br>COLUMBU<br>CENTER |
| CAGE Co       | de Exception Informatio                                                                                                    | eption Information<br>CAO |                                  |                           |                            |                                 |                                                                                                    |                              |                                                                                                    |                             |
| CAGE<br>Cede  | Die Code Exception Information<br>DE<br>e CAGE Name DoDAAC CAO DoDAAC Path                                                                                                    |                           | CAO Name                         | PAY<br>DoDAAC             | PAY DoD                    | DAAC Path                       | PAY Name                                                                                                    |                              |                                                                                                    |                             |
| 20843         | CAO     CAO     C |                           | ict Management<br>(AND/DCMA AIMO | DCMA AIMO<br>CRESTVIEW FL | HQ0338                     | TOP/Defe<br>Service10<br>HQ0338 | ense, Department of Defense Finance & Accounting<br>persitions/COLUMBUS/ACCOUNTS PAYABLE CONTRACT PAY SOUTH MOC-G | DFAS -<br>COLUMBUS<br>CENTER |                                                                                                    |                             |
| 4-03          |                                                                                                    |                           |                                  | The<br>Dol                | usercancli<br>DAAC link to | ck on the C<br>see CAO D        | : A O<br>o D A A I                                                                                                | c                            |                                                                                                    |                             |
|               |                                                                                                    |                           |                                  | Det                       | ails.                      |                                 |                                                                                                    |                              |                                                                                                    |                             |

The user can click on the CAO DoDAAC link to see CAO DoDAAC Details.

#### Step 13

| ntract Ad |                         |                |                                |                 |                   |                                      |                                                            |                    |
|-----------|-------------------------|----------------|--------------------------------|-----------------|-------------------|--------------------------------------|------------------------------------------------------------|--------------------|
| ip Code   | 33614                   |                |                                |                 | CAO DoDAAC        | S1109A                               |                                                            |                    |
| лр 000е   |                         |                |                                |                 | CAO Name          | DCMA ST PETERSBURG                   |                                                            |                    |
| Contract  | Administration Office D | DAAC / Paym    | ent Office DoDAAC              |                 | CAO Email         | dcma.lee.hq.list.S1109A-casd@mail.ml |                                                            |                    |
| CAO       | CAO DoDAAC Path         |                |                                | CAO Name        | Service or Agency | Defense Contract Management Agency   | C Path                                                     | PAY Name           |
| 91109A    | TOPiDetense Depart      | ment of Defeor | se Contract Management         | DCMA ST         | Address Line 1    | 830 CENTRAL AVENUE SUITE 500         | Department of Defrose Finance & Accounting                 | DEAS               |
|           | Agency/DCMA EAST        | ERN REGIONA    | AL COMMAND/DCMA ST             | PETERSBURG      | Address Line 2    | ST PETERSBURG FL 33701               | BLORSICOLUMBUS/ACCOUNTS PAYABLE CONTRACT PAY SOUTH         | COLUMBUS           |
|           |                         |                |                                |                 | City              | ST PETERSBURG                        |                                                            |                    |
| CAGE Co   | de Exception Informatio | n              |                                |                 | State             | FL.                                  |                                                            |                    |
| CAGE      | 0405 1000               | CAO            | 0100-00000                     |                 | Zip Code          | 33701                                |                                                            | DIV Nome           |
| Code      | CAGE Name               | DODAAC         | CAO DODAAC Path                |                 | Country           | USA                                  |                                                            | PAY Name           |
| 20043     | SERVICES, INC.          | SUIDAR         | Agency/DCMA CENTR<br>CRESTVIEW | IAL REGIONAL CO |                   | × Cite                               | MORENEE PRANCE A ACCOUNTS PAYABLE CONTRACT PAY SOUTH MOC-G | COLUMBUS<br>CENTER |
|           |                         |                |                                |                 |                   |                                      | -                                                          |                    |
|           |                         |                |                                |                 |                   |                                      |                                                            |                    |
|           |                         |                |                                |                 | Аро               | pup will display the CAO             |                                                            |                    |
|           |                         |                |                                |                 | DoD               | AAC Details.                         |                                                            |                    |

| Zip Code :    | 33614                                                                                                    |               |                                          |                                                                  |             |                                 |                                                                                                    |                                                                                                    |                              |          |
|---------------|----------------------------------------------------------------------------------------------------|---------------|------------------------------------------|------------------------------------------------------------------|-------------|---------------------------------|----------------------------------------------------------------------------------------------------|----------------------------------------------------------------------------------------------------|------------------------------|----------|
| Contract Ac   | dministration Office D                                                                                                    | DAAC / Paym   | ent Office DoDAAC                        |                                                                  |             |                                 |                                                                                                    |                                                                                                    |                              |          |
| CAO<br>DoDAAC | CAO DoDAAC Path                                                                                                    |               |                                          | CAO Name                                                         | Notes       |                                 | - [                                                                                                    | PAY<br>DoDAAC                                                                                                    | PAY DoDAAC Path              | PAY Name |
| S1109A        | MOA TOPOlatinas Department difference Central Management<br>AgenoryCost Astress Residence LocativeApplication of the Residence<br>PETERSBURG     DE Code Exception Information |               |                                          | Testing PCM-302 (WIT 62                                          | 28)         |                                 | HQ0338                                                                                                    | TOP/Defense, Department of/Defense Finance & Accounting<br>Service/Operations/COLUMBUSIACCOUNTS PAYABLE CONTRACT PAY SOUTH<br>MOC-G HQ8538 | DFAS -<br>COLUMBUS<br>CENTER |          |
| CAGE Code     | DE Code Exception Information DE CAO                                                                                                    |               |                                          |                                                                  |             |                                 |                                                                                                    |                                                                                                    |                              |          |
| CAGE<br>Code  | CAGE Name                                                                                                    | CAO<br>DoDAAC | CAO DoDAAC Path                          |                                                                  |             | CAO Name                        | PAY<br>DoDAAC                                                                                                    | PAY Do                                                                                                    | DAAC Path                    | PAY Name |
| 2D843         | EE CAGE Name DobAAC CAO DobAAC Path CAGE Name DobAAC Act DobAAC Path SERVICES, INC. \$0199A Agency/DCIAA (CENTRAL REGIO CRESTYLEW                                              |               | ent of Defense Contra<br>AL REGIONAL COM | tract Management DCMA AIMO HQ0338<br>WAND/DCMA AIMO CRESTVIEW FL |             | TOP/Defi<br>Service/C<br>HQ0538 | Iense, Department of Defense Finance & Accounting<br>Operations/COLUMBUS/ACCOUNTS PAYABLE CONTRACT PAY SOUTH MOC-G | DFAS -<br>COLUMBUS<br>CENTER                                                                                                    |                              |          |
|               |                                                                                                    |               |                                          |                                                                  |             | eliek op th                     |                                                                                                    |                                                                                                    |                              |          |
|               |                                                                                                    |               |                                          |                                                                  | Pay DoDAAC  | link to see                     | e                                                                                                    |                                                                                                    |                              |          |
|               |                                                                                                    |               |                                          | 1                                                                | he Pay DoD# | AAC Detail                      | 5.                                                                                                    |                                                                                                    |                              |          |

The user can click on the Pay DoDAAC link to see the Pay DoDAAC Details.

#### Step 15

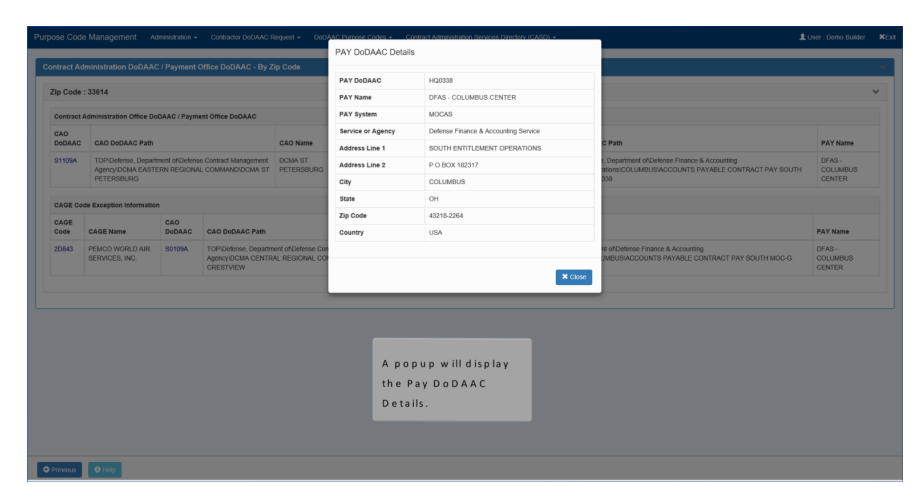

| Contract A    | dministration Office De                                                                                                    | iDAAC / Paym            | ent Office DoDAAC |                                  |                           |               |                                 |                                                                                                    |                              |          |
|---------------|----------------------------------------------------------------------------------------------------|-------------------------|-------------------|----------------------------------|---------------------------|---------------|---------------------------------|----------------------------------------------------------------------------------------------------|------------------------------|----------|
| CAO<br>DoDAAC | CAO DoDAAC Path                                                                                                    |                         |                   | CAO Name                         | Notes                     |               |                                 | PAY<br>DoDAAC                                                                                                    | PAY DoDAAC Path              | PAY Name |
| S1109A        | TOPOROBAR. Department of Otherse Custos Management<br>party Cost 817 Performance Party Party Part |                         |                   | Testing PCM-302 (WIT 62          | 28)                       |               | HQ0338                          | TOP/Defense, Department of/Defense Finance & Accounting<br>Service/Operations/COLUMBUS/ACCOUNTS PAYABLE CONTRACT PAY SOUTH<br>MOC-G H00338 | DFAS -<br>COLUMBUS<br>CENTER |          |
| CAGE Code     | e Exception Informatio                                                                                                    | dion Information<br>CAO |                   |                                  |                           |               |                                 |                                                                                                    |                              |          |
| CAGE<br>Code  | Age Reception Information CAO CAO DODAAC Path DoDAAC CAO DODAAC Path                                                                                                    |                         |                   |                                  | CAO Name                  | PAY<br>DoDAAC | PAY DoD                         | DAAC Path                                                                                                    | PAY Name                     |          |
| 20565         | ADE Name DoDAAC 2AD DoDAAC 94th ECKCD WORLD AIR ECKCD WORLD AIR S0109A TOPDetense, Department of Defense Contract Management Apervices, INC. Communication and the Apervice of the State of the State of  |                         |                   | act Management<br>WAND/DCMA AIMO | DCMA AIMO<br>CRESTVIEW FL | HQ0338        | TOP/Defe<br>Service10<br>HQ0338 | ense, Department of Defense Finance & Accounting<br>perations/COLUMBUS/ACCOUNTS PAYABLE CONTRACT PAY SOUTH MOC-G                           | DFAS -<br>COLUMBUS<br>CENTER |          |
| ß             |                                                                                                    |                         |                   |                                  |                           |               |                                 |                                                                                                    |                              |          |
|               |                                                                                                    |                         |                   |                                  |                           |               |                                 |                                                                                                    |                              |          |
|               |                                                                                                    |                         | Theus             | er can cli                       | ck on the CA              | GE Code lir   | nk to s                         | ee                                                                                                    |                              |          |
|               |                                                                                                    |                         | the CA            | GE Code                          | Details.                  |               |                                 |                                                                                                    |                              |          |
|               |                                                                                                    |                         |                   |                                  |                           |               |                                 |                                                                                                    |                              |          |

The user can click on the CAGE Code link to see the CAGE Code Details.

#### Step 17

| ntract Ad     | Iministration DoDAAC            | : / Payment C   |                 |                                                                                                    |                  |                    |          |
|---------------|---------------------------------|-----------------|-----------------|----------------------------------------------------------------------------------------------------|------------------|--------------------|----------|
| ip Code       | : 33614                         |                 | CAGE            | 2D843                                                                                                    |                  |                    |          |
|               |                                 |                 | DUNS            | 017295000                                                                                                    |                  |                    |          |
| Contract      | Administration Office Do        | DAAC / Payme    | CAGE Name       | PEMCO WORLD AIR SERVICES, INC.                                                                                                    |                  |                    |          |
| CAO<br>DoDAAC | CAO DoDAAC Path                 |                 | Address Line 1  | 4102 N WEST SHORE BLVD                                                                                                    |                  |                    | PAY Name |
| S1109A        | TOP/Defense. Depart             | ment of Defense | City            | тамра                                                                                                    |                  | ang                | DFAS -   |
|               | Agency/DCMA EASTE<br>PETERSBURG | ERN REGIONAL    | State           | PL .                                                                                                    |                  | CONTRACT PAY SOUTH | COLUMBUS |
|               |                                 |                 | Zip Code        | 33614                                                                                                    |                  |                    |          |
| CAGE Co       | de Exception Information        | ,               | EB ROC Name     | 054                                                                                                    | ED BOC ALTINAMA  |                    |          |
| CAGE          | CAGE Name                       | CAO<br>DoDAAC   | EB POC Phone    | and the second second sec | EB POC ALT Phone |                    | PAY Name |
| 2D843         | PEMCO WORLD AIR                 | S0109A          | EB POC Email    | Color - San - Specific - San - San                                                                                                    | EB POC ALT Email |                    | DFAS -   |
|               | SERVICES, INC.                  |                 | Foreign CAGE    | No                                                                                                    |                  | PAY SOUTH MOC-G    | COLUMBUS |
|               |                                 |                 | Expiration Date | 05/13/2020                                                                                                    |                  |                    |          |
|               |                                 |                 |                 | A popup will display<br>Code Details.                                                                                                    | y the CAGE       |                    |          |

A popup will display the CAGE Code Details.

# Page 10 of 15

# Step 18

| Zip Code      | : 33614                                            |                                    |                                                        |                                            |                                  |                           |               |                                |                                                                                                    |                            |
|---------------|----------------------------------------------------|------------------------------------|--------------------------------------------------------|--------------------------------------------|----------------------------------|---------------------------|---------------|--------------------------------|----------------------------------------------------------------------------------------------------|----------------------------|
| Contract      | Administration Office D                            | DoDAAC / Payme                     | nt Office DoDAAC                                       |                                            |                                  |                           |               |                                |                                                                                                    |                            |
| CAO<br>DoDAAC | CAO DoDAAC Path                                    | 1                                  |                                                        | CAO Name                                   | Notes                            |                           |               | PAY<br>DoDAAC                  | PAY DoDAAG Path                                                                                                    | PAYN                       |
| S1109A        | TOPIDefense, Depa<br>Agency/DCMA EAS<br>PETERSBURG | rtment of Defense<br>TERN REGIONAL | Contract Management<br>COMMAND/DCMA ST                 | DCMA ST<br>PETERSBURG                      | Testing PCM-302 (WIT 6           | 28)                       |               | HQ0338                         | TOP/Detense, Department of/Detense Finance & Accounting<br>Service/Operations/COLUMBUS/ACCOUNTS PAYABLE CONTRACT PAY SOUTH<br>MOC-G HQ838 | DFAS -<br>COLUN<br>CENTE   |
| CAGE Co       | de Exception Informati                             | ion                                | _                                                      |                                            |                                  |                           |               |                                |                                                                                                    |                            |
| CAGE<br>Code  | CAGE Name                                          | CAO<br>DoDAAC                      | CAO DoDAAC Path                                        |                                            |                                  | CAO Name                  | PAY<br>DoDAAC | PAY Dol                        | DAAC Path                                                                                                    | PAY Nar                    |
| 2D843         | PEMCO WORLD AIR<br>SERVICES, INC.                  | <u>S01294</u>                      | COP/Defense, Departm<br>Agency/DCMA CENTR<br>CRESTVIEW | nent of Defense Contra<br>IAL REGIONAL COM | act Management<br>WAND/DCMA AIMO | DCMA AIMO<br>CRESTVIEW FL | HQ0338        | TOPIDef<br>Service1i<br>HQ0338 | lense, Department of Defense Finance & Accounting<br>Operations/COLUMBUS/ACCOUNTS PAYABLE CONTRACT PAY SOUTH MOC-G                        | DFAS -<br>COLUME<br>CENTER |
|               | /                                                  | /                                  |                                                        |                                            |                                  |                           |               |                                |                                                                                                    |                            |
|               |                                                    |                                    |                                                        |                                            | The user                         | can click o               | n the         | CAO                            |                                                                                                    |                            |
|               | /                                                  |                                    |                                                        |                                            | DoDAAC                           | link to see               | CAOD          | ODAA                           | (C                                                                                                    |                            |

The user can click on the CAO DoDAAC link to see CAO DoDAAC Details.

#### Step 19

|          |                                   |                               |                                                        |                                       | CAO DoDAAC        | S0109A                               |                                                                                                    |                              |
|----------|-----------------------------------|-------------------------------|--------------------------------------------------------|---------------------------------------|-------------------|--------------------------------------|----------------------------------------------------------------------------------------------------|------------------------------|
| up Code  | : 33614                           |                               |                                                        |                                       | CAO Name          | DCMA AIMO CRESTVIEW FL               |                                                                                                    |                              |
| Contract | Administration Office Do          | IDAAC / Paym                  | ent Office DoDAAC                                      |                                       | CAO Email         | dcma.lee.hq.list.S0109A-casd@mail.ml |                                                                                                    |                              |
| CAO      |                                   |                               |                                                        |                                       | Service or Agency | Defense Contract Management Agency   |                                                                                                    | DIVIN                        |
| DEDAAL   | CAO DODAAC Path                   |                               |                                                        | CAO Name                              | Address Line 1    | 3105 ADORA TEAL WAY                  | C Path                                                                                                    | PAT Name                     |
| \$1109A  | Agency/DCMA EAST                  | ment of Defens<br>ERN REGION/ | IN REGIONAL COMMAND/DCMA ST PETERSBURG                 |                                       | Address Line 2    | SUITE 200, BLDG B                    | <ol> <li>Department of Defense Finance &amp; Accounting<br/>ations/COLUMBUS/ACCOUNTS PAYABLE CONTRACT PAY SOUTH</li> </ol> | COLUMBUS                     |
|          | PETERSBURG                        |                               |                                                        |                                       | City              | CRESTVIEW                            | 338                                                                                                    | CENTER                       |
| CAGE CO  | de Exception Informatio           | n                             |                                                        |                                       | State             | FL                                   |                                                                                                    |                              |
| CAGE     |                                   | CAO                           |                                                        |                                       | Zip Code          | 32539                                |                                                                                                    |                              |
| Code     | CAGE Name                         | DODAAC                        | CAO DoDAAC Path                                        |                                       | Country           | USA                                  |                                                                                                    | PAY Name                     |
| 2D843    | PEMCO WORLD AIR<br>SERVICES, INC. | S0109A                        | TOP/Defense, Departm<br>Agency/DCMA CENTR<br>CRESTVIEW | ient of Defense Cor<br>AL REGIONAL CO |                   | X Cor                                | re of Defense Finance & Accounting<br>UMBUSIACCOUNTS PAYABLE CONTRACT PAY SOUTH MOC-G                                      | DFAS -<br>COLUMBUS<br>CENTER |
|          |                                   |                               |                                                        |                                       | _                 |                                      | _                                                                                                    |                              |
|          |                                   |                               |                                                        |                                       | A                 | popup will display the               |                                                                                                    |                              |
|          |                                   |                               |                                                        |                                       |                   |                                      |                                                                                                    |                              |

| Zip Code      | : 33614                                               |                                |                                                        |                                          |                                  |                           |                 |                                |                                                                                                    |                              |
|---------------|-------------------------------------------------------|--------------------------------|--------------------------------------------------------|------------------------------------------|----------------------------------|---------------------------|-----------------|--------------------------------|----------------------------------------------------------------------------------------------------|------------------------------|
| Contract A    | Administration Office De                              | DAAC / Paym                    | ent Office DoDAAC                                      |                                          |                                  |                           |                 |                                |                                                                                                    |                              |
| CAO<br>DoDAAC | CAO DoDAAC Path                                       |                                |                                                        | CAO Name                                 | Notes                            |                           |                 | PAY<br>DoDAAC                  | PAY DoDAAC Path                                                                                                    | PAY Nam                      |
| S1109A        | TOPIDefense, Depart<br>Agency/DCMA EAST<br>PETERSBURG | tment of Defens<br>ERN REGIONA | e Contract Management<br>L COMMAND/DCMA ST             | DCMA ST<br>PETERSBURG                    | Testing PCM-302 (WIT 62          | 28)                       |                 | HQ0338                         | TOP/Defense, Department of/Defense Finance & Accounting<br>Service/OperationsiCOLUMBUS/ACCOUNTS PAYABLE CONTRACT PAY SOUTH<br>MOC-G H00338 | DFAS -<br>COLUMBL<br>CENTER  |
| CAGE Co       | de Exception Informatio                               | n                              |                                                        |                                          |                                  |                           |                 |                                |                                                                                                    |                              |
| CAGE<br>Code  | CAGE Name                                             | CAO<br>DoDAAC                  | CAO DoDAAC Path                                        |                                          |                                  | CAO Name                  | PAY<br>DoDAAC   | PAY Do                         | DAAC Path                                                                                                    | PAY Name                     |
| 20843         | PEMCO WORLD AIR<br>SERVICES, INC.                     | S0109A                         | TOP/Defense, Departm<br>Agency/DCMA CENTR<br>CRESTVIEW | ent of Defense Contra<br>AL REGIONAL COM | ect Management<br>(AND/DCMA AIMO | DCMA AIMO<br>CRESTVIEW FL | HQ0338          | TOPIDef<br>Service10<br>HQ0338 | ense, Department of Defense Finance & Accounting<br>Operations/COLUMBUSIACCOUNTS PAYABLE CONTRACT PAY SOUTH MOC-G                          | DFAS -<br>COLUMBUS<br>CENTER |
|               |                                                       |                                |                                                        |                                          |                                  | 5                         |                 |                                |                                                                                                    |                              |
|               |                                                       |                                | T                                                      | 'he user c<br>ink to see                 | an click on th<br>the Pay DoD    | ne Pay Do<br>AAC Deta     | D A A C<br>ils. |                                |                                                                                                    |                              |

The user can click on the Pay DoDAAC link to see the Pay DoDAAC Details.

#### Step 21

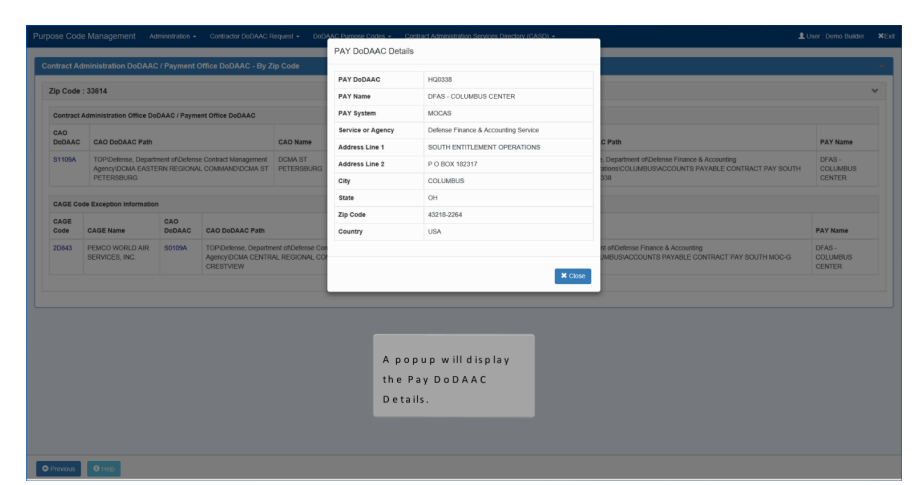

| Search Criteria - Contract Administr        |                                               |                                                 |  |
|---------------------------------------------|-----------------------------------------------|-------------------------------------------------|--|
|                                             | ation DoDAACs                                 |                                                 |  |
| Searching by a single field is required whe | an searching Contract Administration DoDAACs. |                                                 |  |
|                                             |                                               |                                                 |  |
| Zip Code                                    |                                               |                                                 |  |
| Country Please Select                       | ~                                             |                                                 |  |
|                                             |                                               |                                                 |  |
|                                             |                                               |                                                 |  |
|                                             |                                               |                                                 |  |
| D To se                                     | arch for DoDAACs asso                         | ciated with countries select a Country from the |  |
| drop                                        | down list and click the S                     | iearch button.                                  |  |
|                                             |                                               |                                                 |  |

To search for DoDAACs associated with countries, select a Country from the dropdown list and click the Search button.

## Step 23

| extext Administration DioAAC / Payment Office DioAAC _ By Country Country : AU3 - Australia Contract Administration Office DioAAC _ Diagnest Office DioAAC DioAac _ AD DioAaC _ Cool Rame _ Intera _ More _ More _ M                                                                                                    | Watch Address Under Australia       Under Australia         Versit Address Test Control Control Cont                                                                     | _             |                      |                                  |                                        |                                        |                                                                                        |                                                                  |                                |
|----------------------------------------------------------------------------------------------------|----------------------------------------------------------------------------------------------------|---------------|----------------------|----------------------------------|----------------------------------------|----------------------------------------|----------------------------------------------------------------------------------------|------------------------------------------------------------------|--------------------------------|
| Control : 4.04 A Adatabat<br>Control : 4.04 A Adatabat<br>Control : 4.04 A Adat | senergy AUS - Austenial<br>Senergy Control (Control (Contro | itract Adn    | ninistration DoDA    | AC / Payment Office D            | oDAAC - By Country                     |                                        |                                                                                        |                                                                  |                                |
| Control Additional Control Mode DoUAD()       Payment Office DoUAD()       Ray DoUAD()       Ray D                                                                                                    | And a social de la contra biologia de la contra de la contra de la con   | ountry : A    | US - Australia       |                                  |                                        |                                        |                                                                                        |                                                                  |                                |
| CADD         De De Debudic         CaD Imme         Netes         Podula         Podula         Podua         Podua         Podua         Podua         Podua         Podua         Podua         Podua         Podua         Podua         Podua         Podua         Podua         Podua         Podua         Podua                                                                                                    | Add or Add Double         Col-Name         Notes         Part Name         Part Name         Part Name           Add or Add Double         OPTIONER (REL, BURNAND)         OPTIONER (REL, BURNAND)         OPTIONER, Department Altra, Department Altra, Departmenta Altra, DepartmentAltra, Departmenta Altra, Departmenta Altra, Departmenta Altra,                                                                                                    | Contract A    | fministration Office | DoDAAC / Payment Office          | DoDAAC                                 |                                        |                                                                                        |                                                                  |                                |
| MARKER         DETINATION         DETINATION         MARKER         MARKER         DETINATION         Desination         Security and the security of the community factor and the set Warder systems         Security and the set Warder systems         Security and the set Warder system system system system system systems         Security and the set Warder system system system system system system system system systems         Security and the security and the secure security and the secure                                                                                                    | CALLE         Descriptions         Descriptions <thdescriptions< th="">         Descriptions</thdescriptions<>                                                                                                    | CAO<br>DoDAAC | CAO DoDAAC<br>Path   | CAO Name                         | Notes                                  | PAY<br>DoDAA                           | PAY DoDAAC Path                                                                        |                                                                  | PAY Name                       |
| a CAGE Code Baceptions were trund.<br>Search by Country returns the CAO DoDAAC<br>and associated Payment Office for that<br>Country.                                                                                                    | CAGE Cost Exceptions way fount.<br>Search by Country returns the CAO DoDAAC<br>and associated Payment Office for that<br>Country.                                                                                                    | N68862        |                      | DEFENSE FUEL<br>SUPPORT POINT    |                                        | N6600                                  | TOP/Defense, Department of/Navy, Department of<br>Command (SPAWAR)/SPAWAR PAC SAN DIEG | of the/Commander, Space and Naval Warfare Systems<br>SO NAVY ERP | SPAWAR PAC SAN DIE<br>NAVY ERP |
| Search by Country returns the CAO DoDAAC<br>and associated Payment Office for that<br>Country.                                                                                                    | Search by Country returns the CAO DoDAAC<br>and associated Payment Office for that<br>Country.                                                                                                    | CAGE Co       | de Exceptions were   | found.                           |                                        |                                        |                                                                                        |                                                                  |                                |
| Search by Country returns the CAO DoDAAC<br>and associated Payment Office for that<br>Country.                                                                                                    | Search by Country returns the CAO DoDAAC<br>and associated Payment Office for that<br>Country.                                                                                                    | CAGE CO       | de Exceptions were   | tound.                           |                                        |                                        |                                                                                        |                                                                  |                                |
| Search by Country returns the CAO DoDAAC<br>and associated Payment Office for that<br>Country.                                                                                                    | Search by Country returns the CAO DoDAAC<br>and associated Payment Office for that<br>Country.                                                                                                    |               |                      |                                  |                                        |                                        |                                                                                        |                                                                  |                                |
| Search by Country returns the CAO DoDAAC<br>and associated Payment Office for that<br>Country.                                                                                                    | Search by Country returns the CAO DoDAAC<br>and associated Payment Office for that<br>Country.                                                                                                    |               |                      |                                  |                                        |                                        |                                                                                        |                                                                  |                                |
| Search by Country returns the CAO DoDAAC<br>and associated Payment Office for that<br>Country.                                                                                                    | Search by Country returns the CAO DoDAAC<br>and associated Payment Office for that<br>Country.                                                                                                    |               |                      |                                  |                                        |                                        |                                                                                        |                                                                  |                                |
| Search by Country returns the CAO DoDAAC<br>and associated Payment Office for that<br>Country.                                                                                                    | Search by Country returns the CAO DoDAAC<br>and associated Payment Office for that<br>Country.                                                                                                    |               |                      |                                  |                                        |                                        |                                                                                        |                                                                  |                                |
| Search by Country returns the CAO DoDAAC<br>and associated Payment Office for that<br>Country.                                                                                                    | Search by Country returns the CAO DoDAAC<br>and associated Payment Office for that<br>Country.                                                                                                    |               |                      |                                  |                                        |                                        |                                                                                        |                                                                  |                                |
| Search by Country returns the CAO DoDAAC<br>and associated Payment Office for that<br>Country.                                                                                                    | Search by Country returns the CAO DoDAAC<br>and associated Payment Office for that<br>Country.                                                                                                    |               |                      |                                  |                                        |                                        |                                                                                        |                                                                  |                                |
| Search by Country returns the CAO DoDAAC<br>and associated Payment Office for that<br>Country.                                                                                                    | Search by Country returns the CAO DoDAAC<br>and associated Payment Office for that<br>Country.                                                                                                    |               |                      |                                  |                                        |                                        |                                                                                        |                                                                  |                                |
| Search by Country returns the CAO DoDAAC<br>and associated Payment Office for that<br>Country.                                                                                                    | Search by Country returns the CAO DoDAAC<br>and associated Payment Office for that<br>Country.                                                                                                    |               |                      |                                  |                                        |                                        |                                                                                        |                                                                  |                                |
| Search by Country returns the CAO DoDAAC<br>and associated Payment Office for that<br>Country.                                                                                                    | Search by Country returns the CAO DODAAC<br>and associated Payment Office for that<br>Country.                                                                                                    |               |                      |                                  |                                        |                                        |                                                                                        |                                                                  |                                |
| Search by Country returns the CAO DoDAAC<br>and associated Payment Office for that<br>Country.                                                                                                    | Search by Country returns the CAO DoDAAC<br>and associated Payment Office for that<br>Country.                                                                                                    |               |                      |                                  |                                        |                                        |                                                                                        |                                                                  |                                |
| and associated Payment Office for that<br>Country.                                                                                                    | and associated Payment Office for that<br>Country.                                                                                                    |               |                      | _                                |                                        |                                        |                                                                                        |                                                                  |                                |
| and associated Payment Office for that<br>Country.                                                                                                    | and associated Payment Office for that<br>Country.                                                                                                    |               |                      | Search b                         | v Country rotu                         | ar the CAO DeDA                        |                                                                                        |                                                                  |                                |
| Country.                                                                                                    | Country.                                                                                                    |               |                      | Search b                         | y Country retu                         | ns the CAO DoDA                        | . c                                                                                    |                                                                  |                                |
| Country.                                                                                                    | Country.                                                                                                    |               |                      | Search b<br>and asso             | y Country retur                        | ns the CAO DoDA.                       | . c                                                                                    |                                                                  |                                |
|                                                                                                    |                                                                                                    |               |                      | Search b<br>and asso             | y Country retui<br>ciated Paymen       | ns the CAO DoDA.<br>t Office for that  | .c                                                                                     |                                                                  |                                |
|                                                                                                    |                                                                                                    |               |                      | Search b<br>and asso<br>Country. | y Country retur<br>ciated Paymen       | ns the CAO DoDA.<br>t Office for that  | .c                                                                                     |                                                                  |                                |
|                                                                                                    |                                                                                                    |               |                      | Search b<br>and asso<br>Country. | y Country retui<br>ciated Paymen       | ns the CAO DoDA.<br>t Office for that  | .c                                                                                     |                                                                  |                                |
|                                                                                                    |                                                                                                    |               |                      | Search b<br>and asso<br>Country. | y Country retur<br>ciated Paymen       | ns the CAO DoDA.<br>t Office for that  | .c                                                                                     |                                                                  |                                |
|                                                                                                    |                                                                                                    |               |                      | Search b<br>and asso<br>Country. | y Country retu<br>ciated Paymen        | ns the CAO DoDA.<br>t Office for that  | .c                                                                                     |                                                                  |                                |
|                                                                                                    |                                                                                                    |               |                      | Search b<br>and asso<br>Country. | y Country retur<br>ciated Paymen:<br>- | ns the CAO DoDA.<br>t Office for that  | .c                                                                                     |                                                                  |                                |
|                                                                                                    |                                                                                                    |               |                      | Search b<br>and asso<br>Country. | y Country retu<br>ciated Paymen        | rns the CAO DoDA.<br>t Office for that | .c                                                                                     |                                                                  |                                |
|                                                                                                    |                                                                                                    |               |                      | Search b<br>and asso<br>Country. | y Country retu<br>ciated Paymen:       | ns the CAO DoDA.<br>t Office for that  | .c                                                                                     |                                                                  |                                |
|                                                                                                    |                                                                                                    |               |                      | Search b<br>and asso<br>Country. | y Country retu<br>ciated Paymen        | ins the CAO DoDA.<br>t Office for that | .c                                                                                     |                                                                  |                                |

Search by Country returns the CAO DoDAAC and associated Payment Office for that Country.

| Contract      | Administration        | Office DoDAAC / Paym          | ent Office DoDAAC |               |                                                                                                    |                                  |
|---------------|-----------------------|-------------------------------|-------------------|---------------|----------------------------------------------------------------------------------------------------|----------------------------------|
| CAO<br>DoDAAC | CAO<br>DoDAAC<br>Path | CAO Name                      | Notes             | PAY<br>DoDAAC | PAY DoDAAC Path                                                                                                    | PAY Name                         |
| N68862        | ]                     | DEFENSE FUEL<br>SUPPORT POINT |                   | N6600B        | TOP\Defense, Department of/Navy, Department of the\Commander,<br>Space and Naval Warfare Systems Command (SPAWAR)\SPAWAR<br>PAC SAN DIEGO NAVY ERP | SPAWAR PAC SAI<br>DIEGO NAVY ERP |
| No CAGE C     | ode Exception         | s were found.                 |                   |               |                                                                                                    |                                  |
|               |                       |                               |                   |               |                                                                                                    |                                  |
|               |                       |                               |                   |               |                                                                                                    |                                  |

The user can click on the CAO DoDAAC link to see CAO DoDAAC Details.

#### Step 25

| ntract Adr    | ninistration [  | DoDAAC / Payment     | Office DoDA/   | CAO DoDAAC Detai  | ls                         |             |                           |                |
|---------------|-----------------|----------------------|----------------|-------------------|----------------------------|-------------|---------------------------|----------------|
|               |                 |                      |                | CAO DoDAAC        | N68862                     |             |                           |                |
| Country : A   | US - Austral    | lia                  |                | CAO Name          | DEFENSE FUEL SUPPORT POINT |             |                           |                |
| Contract A    | dministration 4 | Office DoDAAC / Paym | ent Office DoD | CAO Email         |                            |             |                           |                |
|               | CAO             |                      |                | Service or Agency |                            |             |                           |                |
| CAO<br>DoDAAC | DoDAAC<br>Path  | CAO Name             | Notes          | Address Line 1    | HELGUVIK ICELAND IS        |             |                           | PAY Name       |
| N68862        |                 | DEFENSE FUEL         |                | Address Line 2    | HELGUVIK IS                | vavy, Depar | ment of the\Commander,    | SPAWAR PAC SA  |
|               |                 | SUPPORT POINT        |                | City              | HELGUVIK                   | tems Comm   | s Command (SPAWAR)\SPAWAR | DIEGO NAVY ERF |
|               |                 |                      |                | State             |                            |             |                           |                |
| lo CAGE Co    | de Exceptions   | s were found.        |                | Zip Code          |                            |             |                           |                |
|               |                 |                      |                | Country           | ISL                        |             |                           |                |
|               |                 |                      |                |                   |                            |             |                           |                |
|               |                 |                      |                |                   |                            | X Close     |                           |                |
|               |                 |                      |                |                   |                            |             |                           |                |
|               |                 |                      |                |                   | A popup will display       |             |                           |                |
|               |                 |                      |                |                   |                            |             |                           |                |

| Country :     | AUS - Austra          | lia                           |                |                         |               |                                                                                                    |                                 |
|---------------|-----------------------|-------------------------------|----------------|-------------------------|---------------|----------------------------------------------------------------------------------------------------|---------------------------------|
| Contract A    | dministration         | Office DoDAAC / Paym          | ent Office Dob | AAC                     |               |                                                                                                    |                                 |
| CAO<br>DoDAAC | CAO<br>DoDAAC<br>Path | CAO Name                      | Notes          |                         | PAY<br>DoDAAC | PAY DODAAC Path                                                                                                    | PAY Name                        |
| N68862        |                       | DEFENSE FUEL<br>SUPPORT POINT |                |                         | N6600B        | TOPIDefense, Department of Navy, Department of theiCommander,<br>Space and Naval Warfare Systems Command (SPAWAR)(SPAWAR<br>PAC SAN DIEGO NAVY ERP | SPAWAR PAC SA<br>DIEGO NAVY ERF |
| lo CAGE C     | ode Exception         | s were found.                 |                |                         |               |                                                                                                    |                                 |
|               |                       |                               |                |                         |               |                                                                                                    |                                 |
|               |                       |                               |                | The user can click on t | he Pay        |                                                                                                    |                                 |
|               |                       |                               |                | DoDAAC link to see the  | Pay DoDA      | AC                                                                                                    |                                 |

The user can click on the Pay DoDAAC link to see the Pay DoDAAC Details.

#### Step 27

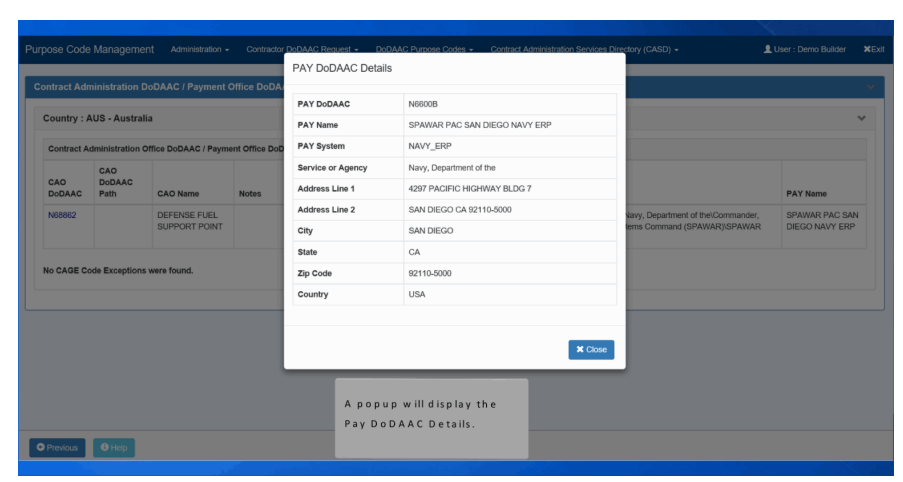

End

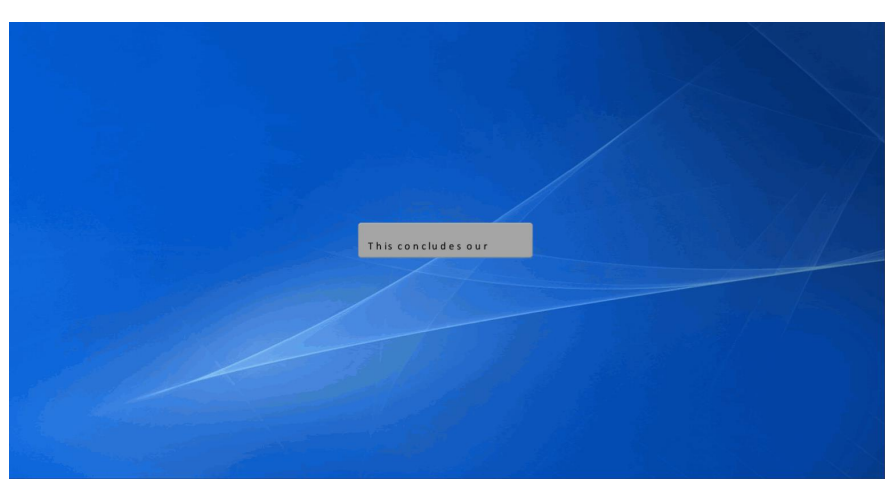

This concludes our demonstration.